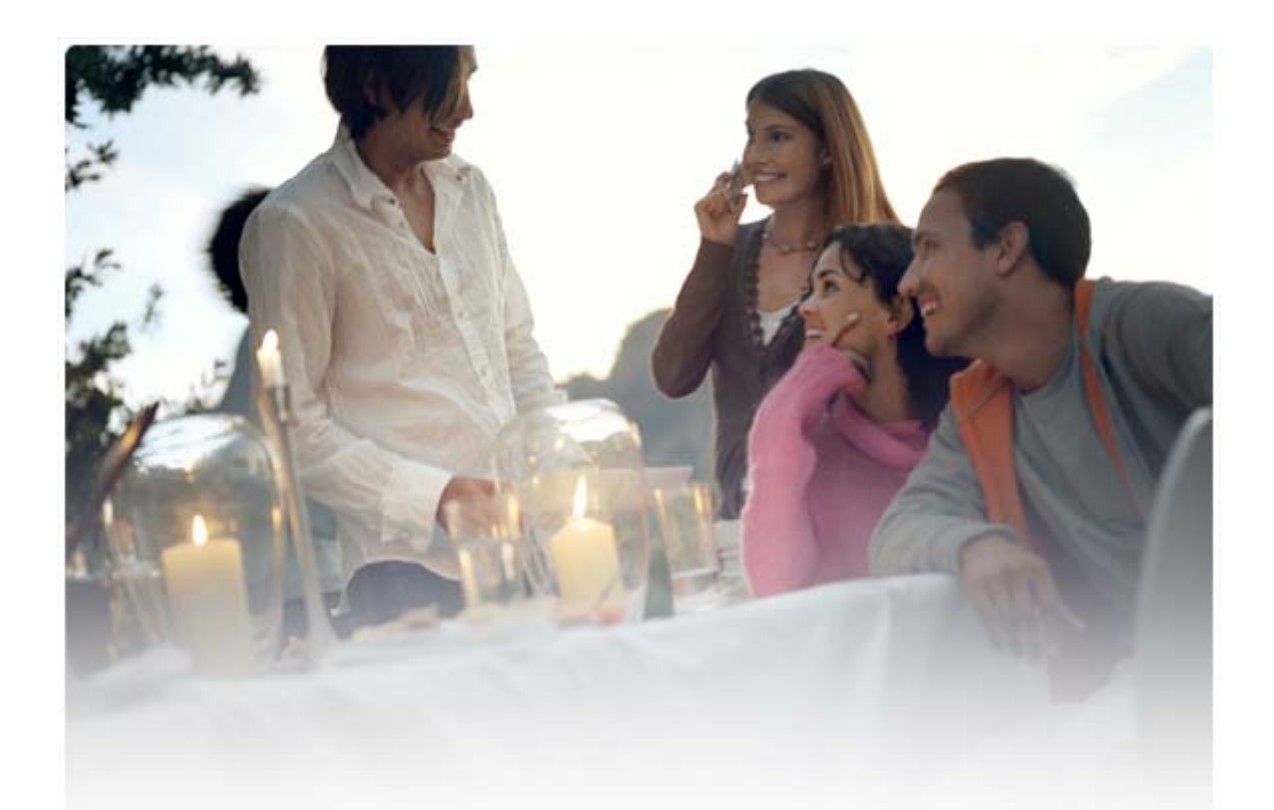

# STRUČNÁ PŘÍRUČKA Instalace ovladačů Nokia Connectivity Cable Drivers

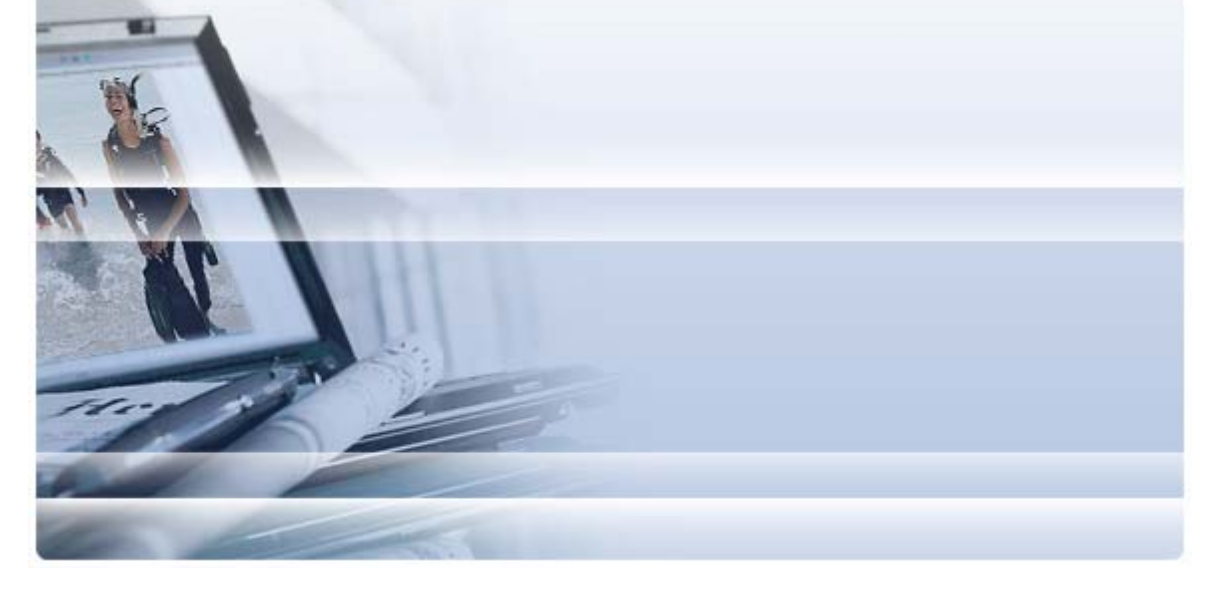

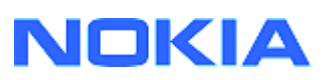

## Obsah

| 5. | Bezpečnostní upozornění                                                                                       | 6      |
|----|----------------------------------------------------------------------------------------------------|--------|
| 4. | Řešení potíží                                                                                                 | 3      |
|    | <ul><li>3.1 Před začátkem instalace</li><li>3.2 Instalace ovladačů Nokia Connectivity Cable Drivers</li></ul> | 2<br>2 |
| 3. | Instalace Ovladačů Nokia Connectivity Cable Drivers                                                           | 2      |
| 2. | Nutné podmínky                                                                                                | 1      |
| 1. | Úvod                                                                                                    | 1      |

## 1. ÚVOD

Tato příručka obsahuje pokyny k instalaci ovladačů Nokia Connectivity Cable Drivers pro kabely USB DKU-2, CA-53, CA-70, DKE-2 a CA-101 a pro sériový kabel CA-42. Ovladače slouží k připojení mobilního telefonu Nokia k počítači.

Informace o tom, který kabel je třeba použít s daným modelem telefonu, najdete v uživatelské příručce k telefonu nebo na webu <u>www.nokia.com/pcsuite</u> > Supported features (Podporované funkce).

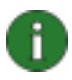

**Poznámka:** Ovladače se instalují pro konkrétní model telefonu, nikoli pro kabel. Z tohoto důvodu starší verze ovladačů Connectivity Cable Drivers nemusejí podporovat nejnovější telefony.

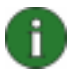

**Poznámka:** Při práci se sadou Nokia PC Suite vždy používejte originální kabely Nokia, které zajišťují spolehlivou funkci aplikací sady PC Suite. Zkontrolujte označení kabelu.

## 2. NUTNÉ PODMÍNKY

Pro instalaci ovladače Nokia Connectivity Cable Drivers do počítače musíte mít:

- alespoň 30 MB volného místa na pevném disku,
- jeden z následujících operačních systémů:
  - Windows Vista (32bitová a 64bitová verze)
  - Windows XP Professional x64 (aktualizace Service Pack 2)
  - Windows XP Professional nebo Home Edition (aktualizace Service Pack 2)
  - Windows 2000 (s aktualizací Service Pack 4)
- volný port USB pro připojení kabelu.

Aktualizace Windows SP jsou k dispozici na těchto webových stránkách společnosti Microsoft:

• Pro Windows 2000:

http://www.microsoft.com/windows2000/downloads/servicepacks/sp4/default.mspx

- Pro Windows XP (Professional nebo Home Edition): <u>http://www.microsoft.com/windowsXP/downloads/default.mspx</u>
- Pro Windows XP Professional x64: <u>http://technet.microsoft.com/en-us/windowsserver/bb229701.aspx</u>

### 3. INSTALACE OVLADAČŮ NOKIA CONNECTIVITY CABLE DRIVERS

#### 3.1 Před začátkem instalace

Pokud máte v počítači starší instalaci ovladačů Nokia Connectivity Cable Drivers, musíte ji ručně odinstalovat. Postup:

- Klepnutím na možnost Start > (Nastavení) > Ovládací panely otevřete ovládací panely.
- Poklepejte na ikonu Přidat nebo odebrat programy. Pokud v seznamu nenajdete položku Nokia Connectivity Cable Driver nebo DKU-2 Cable Driver, není starší verze nainstalována a můžete pokračovat v instalaci ovladačů Nokia Connectivity Cable Drivers.
- 3. Vyberte v seznamu položku Nokia Connectivity Cable Driver nebo DKU-2 Cable Driver a klepnutím na možnost **Změnit nebo odebrat** ovladač odinstalujte.

#### 3.2 Instalace ovladačů Nokia Connectivity Cable Drivers

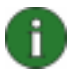

**Poznámka:** Dokud ovladače Nokia Connectivity Cable Drivers nenainstalujete, nepřipojujte telefon kabelem k počítači.

- Chcete-li nainstalovat ovladače Nokia Connectivity Cable Drivers, přejděte na stránku podpory na adrese <u>http://www.europe.nokia.com/nokia/0,8764,81912,00.html</u>, uložte instalační soubor z webové stránky do počítače a poklepejte na něj. Systém spustí instalaci.
- 2. Postupujte podle pokynů na obrazovce. Možná budete během instalace nebo po jejím dokončení vyzváni k restartování počítače.
- 3. Po dokončení instalace (a restartování počítače, pokud jste k tomu byli vyzváni) připojte kabel mezi telefon a počítač.
- Systém Windows najde několik nových hardwarových zařízení, která telefon a kabel potřebují. To může trvat několik minut. Jakmile je instalace připravena, zobrazí systém zprávu.

## 4. ŘEŠENÍ POTÍŽÍ

Další informace o řešení potíží naleznete na webových stránkách sady Nokia PC Suite na adrese <u>www.nokia.com/pcsuite</u>, kde vyberte možnost **Search and solve** (Hledání a řešení).

#### Spojení nepracuje

Pro nové navázání spojení proveďte tento postup:

- Zkontrolujte, zda telefon podporuje kabel: informace najdete v uživatelské příručce k telefonu nebo na webu <u>www.nokia.com/pcsuite</u> > Supported features (Podporované funkce).
- Restartujte telefon a počítač a zkuste spojení navázat znovu.
- Pokud jsou k počítači připojena jiná zařízení USB, odpojte je od počítače a zkuste spojení navázat znovu. Neodpojujte přitom myš a klávesnici.
- Zkontrolujte, zda je potřebný typ spojení aktivován v programu Nokia Connection Manager: Start > (Nastavení) > Ovládací panely > Nokia Connection Manager. Pro kabel CA-42 mysí být vybrán typ "sériový kabel" a pro kabely DKU-2, CA-53, CA-70, DKE-2 a CA-101 musí být vybrán typ "USB".
- Pokud používáte kabel CA-42, zkontrolujte, zda je v aplikaci Nokia Connection Manager vybrán správný port COM: Start > (Nastavení) > Ovládací panely > Nokia Connection Manager > Konfigurace...

Pokud jsou všechna uvedená nastavení v pořádku, zkontrolujte, zda instalace proběhla úspěšně. Postup:

- 1. Připojte telefon kabelem k počítači a počkejte, až systém Windows najde nový hardware.
- Otevřete okno Ovládací panely > Systém > Hardware > Správce zařízení... (Pokud používáte systém Windows XP, použijte klasické zobrazení ovládacích panelů.)
- 3. Klepněte na ikonu Zařízení bezdrátové komunikace. Pokud u uvedených zařízení Nokia nejsou vykřičníky, proběhla instalace úspěšně. V seznamu by měla být zařízení jako "Nokia CA-42 USB Phone Parent" nebo "Nokia xxxx USB Phone Parent" (kde xxxx je čtyřmístné číslo modelu telefonu). Počet uvedených zařízení se může lišit podle modelu telefonu.
- 4. Klepněte na možnost **Modemy**. Pokud u modemu "Nokia xxxx modem" (kde xxxx je čtyřmístné číslo modelu telefonu) není vykřičník, proběhla instalace úspěšně.

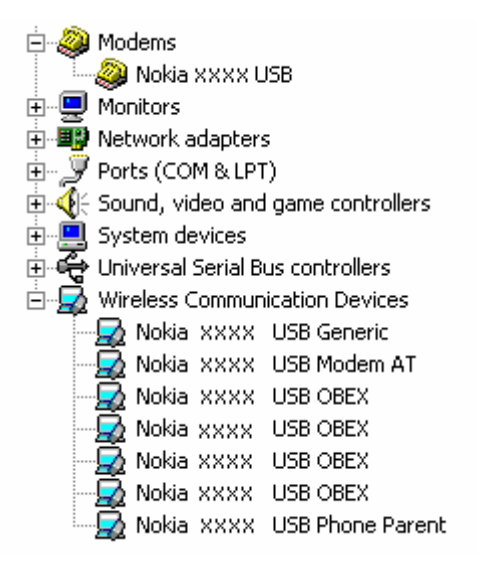

#### Obrázek 1. Úspěšná instalace (xxxx je čtyřmístné číslo modelu telefonu)

Počet zařízení uvedených v uzlu Zařízení bezdrátové komunikace se může lišit podle modelu telefonu.

5. Pokud zařízení Nokia nejsou v seznamu uvedena nebo u nich je zobrazen vykřičník, neproběhla instalace úspěšně. V takovém případě musíte ovladače odinstalovat, znovu spustit počítač a nainstalovat ovladače znovu (podle pokynů k instalaci v tomto dokumentu).

System devices
Universal Serial Bus controllers
Wireless Communication Devices
Nokia XXXX

#### Obrázek 2. Neúspěšná instalace (xxxx je čtyřmístné číslo modelu telefonu)

#### Potíže se softwarem bezdrátové technologie Bluetooth

Mnoho ovladačů a aplikací, které používá bezdrátová technologie Bluetooth, si vyhrazuje několik portů COM, které mohou působit při instalaci DKU-2/CA-42/CA-53/CA-70/DKE-2/CA-101 potíže. Pokud máte takový software nainstalován a instalace ovladače neproběhne úspěšně (instalaci můžete ověřit podle výše uvedeného postupu), proveďte následující postup:

- 1. Odinstalujte ovladače Nokia Connectivity Cable Drivers.
- 2. Podle odpovídajících pokynů odinstalujte veškerý software bezdrátové technologie Bluetooth.
- Znovu nainstalujte ovladače Nokia Connectivity Cable Drivers (podrobné pokyny naleznete v tomto dokumentu v kapitole Instalace ovladačů Nokia Connectivity Cable Drivers) a ověřte funkčnost této instalace.
- 4. Znovu nainstalujte software bezdrátové technologie Bluetooth.

#### <u>Připojil/a jsem kabel během instalace nebo před nainstalováním ovladačů Nokia</u> <u>Connectivity Cable Drivers a spojení nyní není funkční.</u>

- 1. Připojte telefon k počítači.
- 2. Otevřete okno Ovládací panely > Systém > Hardware > Správce zařízení...
- 3. Klepněte na možnost Zařízení bezdrátové komunikace.
- Odeberte veškerá neznámá zařízení (zařízení s otazníkem nebo s vykřičníkem): klepněte na zařízení pravým tlačítkem myši a klepněte na možnost Odinstalovat nebo vyberte zařízení a stiskněte klávesu Delete.

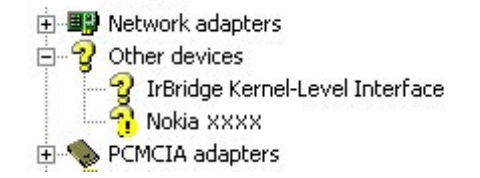

#### Obrázek 3. Neznámé zařízení (xxxx je čtyřmístné číslo modelu telefonu)

- 5. Zkontrolujte, zda jsou nainstalovány ovladače Nokia Connectivity Cable Drivers.
- 6. Odpojte a znovu připojte kabel.
- 7. Pokud to nepomůže, nainstalujte ovladače Nokia Connectivity Cable Drivers znovu a teprve poté kabel připojte.

## 5. BEZPEČNOSTNÍ UPOZORNĚNÍ

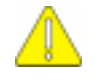

#### Důležitá bezpečnostní upozornění

Všechny bezpečnostní pokyny v uživatelských příručkách k telefonu a počítači platí také při používání telefonu s tímto produktem.

Nezapomeňte zálohovat všechna důležitá data, aby byla chráněna před možnou ztrátou nebo pozměněním.

Instalujte a používejte aplikace a jiný software pouze z takových zdrojů, které zaručují dostatečnou ochranu před způsobením úmyslných škod.

#### Právní oznámení

Copyright © 2003-2008 Nokia. Všechna práva vyhrazena.

Reprodukce, přenos, distribuce nebo ukládání obsahu tohoto dokumentu nebo libovolné jeho části v jakékoli formě je povoleno pouze po předchozím písemném svolení společností Nokia.

Nokia a Nokia Connecting People jsou registrované ochranné známky společnosti Nokia Corporation.

Bluetooth is a registered trademark of Bluetooth SIG, Inc.

Ostatní zmiňované produkty a názvy společností mohou být ochrannými známkami nebo obchodními názvy svých odpovídajících vlastníků.

Informace v této příručce jsou určeny pro ovladače Nokia Connectivity Cable Drivers. Nokia se řídí politikou neustálého vývoje. Nokia si vyhrazuje právo provádět změny a vylepšení u všech výrobků popsaných v tomto dokumentu bez předchozího oznámení.

Společnost Nokia není za žádných okolností zodpovědná za jakoukoli ztrátu dat nebo příjmů ani za zvláštní, náhodné, následné či nepřímé škody způsobené jakýmkoli způsobem.

Obsah tohoto dokumentu je dodáván "TAK JAK JE". Kromě zákonných požadavků se ve vztahu k přesnosti, spolehlivosti ani obsahu tohoto dokumentu neposkytují žádné vyjádřené ani předpokládané záruky včetně, nikoli však pouze, předpokládaných záruk prodejnosti a vhodnosti pro daný účel. Společnost Nokia si vyhrazuje právo kdykoli a bez předchozího upozornění tento dokument revidovat nebo ukončit jeho platnost.